## Microsoft .NET Framework - Reinstalação Windows 10

1º Passo: Abra o menu iniciar do Windows e pesquise por "Ativar ou Desativar recurso do Windows";

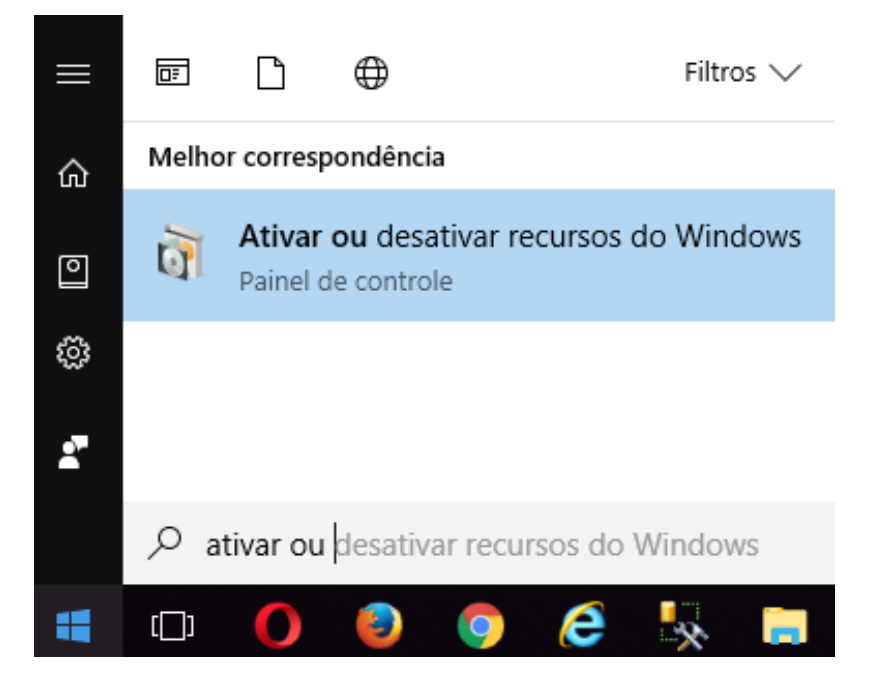

2º Passo: Desmarque as opções .NET Framework 3.5 e 4.8 e clique em OK;

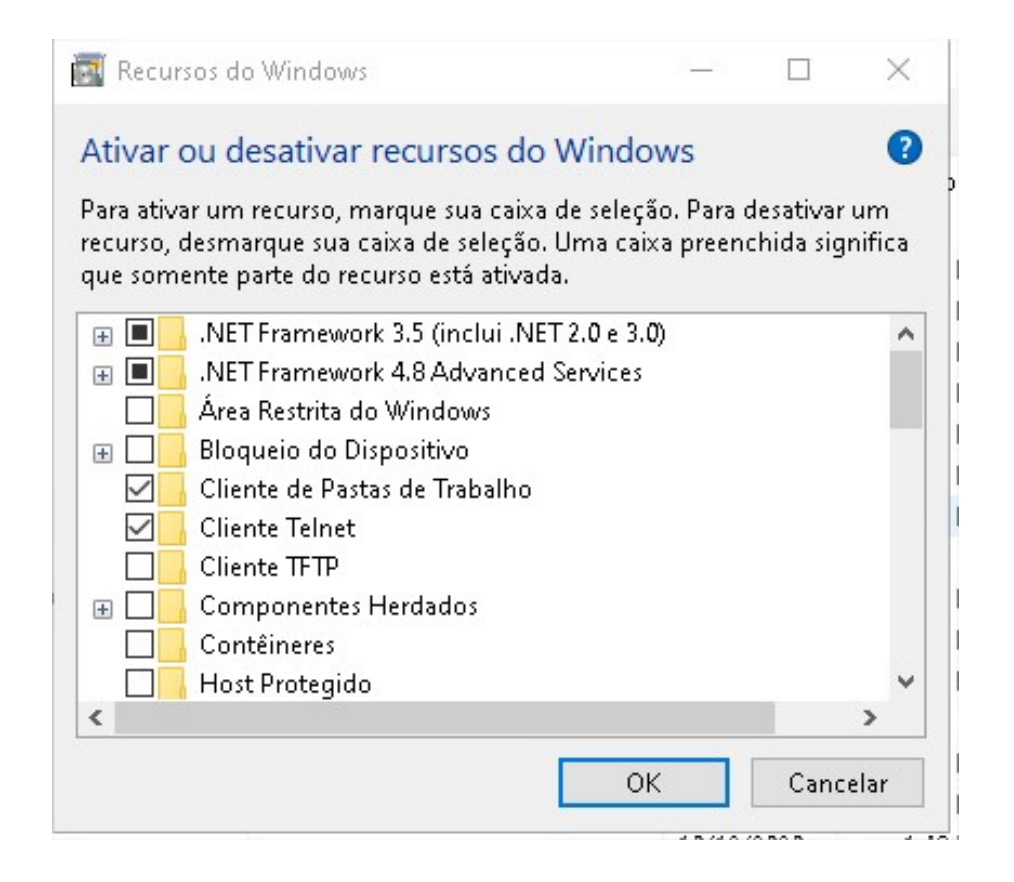

3º Passo: Aguarde a remoção ser processada;

| 醒 Recursos do Windows               |          |
|-------------------------------------|----------|
| Pesquisando os arquivos necessários |          |
|                                     |          |
|                                     |          |
|                                     |          |
|                                     |          |
|                                     |          |
|                                     |          |
|                                     | Cancelar |

4º Passo: Após Remover o .NET Framework Clique em Não Reiniciar;

Recursos do Windows

O Windows concluiu as alterações solicitadas.

O Windows precisa reinicializar o computador para concluir a instalação das alterações solicitadas.

|  | Reiniciar agora | Não reiniciar |
|--|-----------------|---------------|

5º Passo: Realize o download do dotnetfx\_cleanup\_tool (2).zip e execute o cleanup\_tool.exe, após clique em Sim;

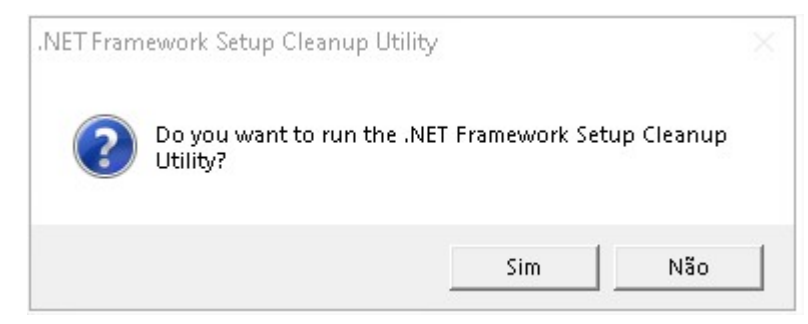

## 6º Passo: No próximo passo clique em Yes;

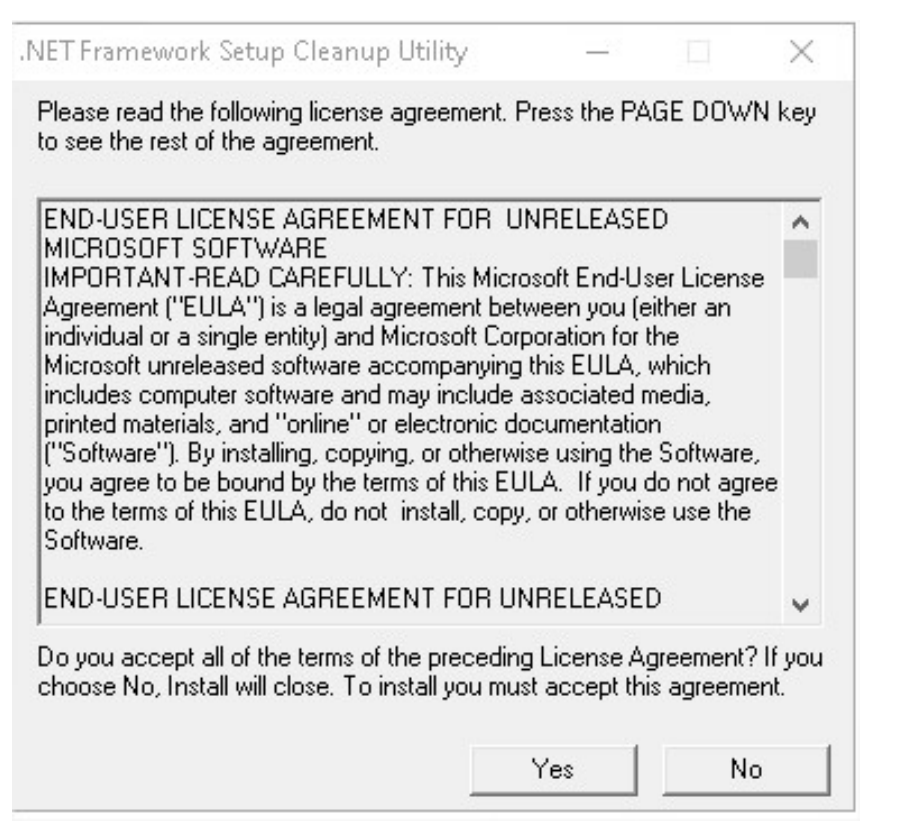

7º Passo: Clique em Cleanup Now;

| 🗑 .NET Framework                                                     | Setup Cleanup Utility                                                                     | 3. <u>—</u>                         |                             | $\times$     |
|----------------------------------------------------------------------|-------------------------------------------------------------------------------------------|-------------------------------------|-----------------------------|--------------|
| Warning: continuing<br>You will need to reins<br>not want to proceed | further will make permaner<br>stall any products that you<br>, press the 'Exit' button no | nt changes to<br>choose to cl<br>w. | ) your syste<br>eanup. If y | em.<br>ou do |
| Press 'View Readme'<br>changes will be made                          | to read a detailed descript<br>to your system.                                            | ion of what p                       | permanent                   |              |
| Press 'Cleanup Now'                                                  | to begin cleaning up the se                                                               | elected produ                       | ict.                        |              |
| Product to cleanup:                                                  | NET Framework - All Ve                                                                    | ersions (Wind                       | ows 8)                      | •            |
| Current status:                                                      | Waiting for user to pres                                                                  | s Cleanup No                        | w button                    |              |
| View Readme                                                          | View Log Clea                                                                             | Inup Now                            | Exit                        |              |

7º Passo: Clique na caixa de seleção e selecione o .NET Framwwork 1.0, após clique em Cleanup Now;

| 🥡 .NET Framework                                                        | Setup Cleanup I                                               | Jtility -                                        | - 1                     | ×                           |
|-------------------------------------------------------------------------|---------------------------------------------------------------|--------------------------------------------------|-------------------------|-----------------------------|
| Warning: continuing f<br>You will need to reins<br>not want to proceed, | urther will make p<br>tall any products<br>press the 'Exit' b | permanent chang<br>that you choose<br>utton now. | jes to you<br>to cleanu | ur system.<br>up. If you do |
| Press 'View Readme' I<br>changes will be made                           | to read a detailed<br>to your system.                         | description of w                                 | hat perm                | anent                       |
| Press 'Cleanup Now' t                                                   | o begin cleaning (                                            | up the selected p                                | product.                |                             |
| Product to cleanup:                                                     | .NET Framewor                                                 | 'к 1.1                                           |                         | -                           |
| Current status:                                                         | .NET Framewor<br>.NET Framewor<br>.NET Framewor               | k - All Versions (<br>k 1.0<br>k 1.1             | Windows                 | 8)                          |
| View Readme                                                             | View Log                                                      | Cleanup Nov                                      | ~                       | Exit                        |

| 🗿 .NET Framework                                                        | Setup Cleanup Utili                                                       | ty —                                         |                                     |
|-------------------------------------------------------------------------|---------------------------------------------------------------------------|----------------------------------------------|-------------------------------------|
| Warning: continuing f<br>You will need to reins<br>not want to proceed, | urther will make perm<br>tall any products that<br>press the 'Exit' butto | anent changes t<br>you choose to c<br>n now. | o your system.<br>leanup. If you do |
| Press 'View Readme' I<br>changes will be made                           | to read a detailed des<br>to your system.                                 | cription of what                             | permanent                           |
| Press 'Cleanup Now' t                                                   | o begin cleaning up th                                                    | ne selected produ                            | uct.                                |
| Product to cleanup:                                                     | .NET Framework 1.                                                         | 0                                            | •                                   |
| Current status:                                                         | Waiting for user to                                                       | press Cleanup No                             | ow button                           |
| View Readme                                                             | View Log                                                                  |                                              | Exit                                |

8º Passo: Clique na caixa de seleção e selecione o .NET Framwwork 1.1, após clique em Cleanup Now;

| 🗑 .NET Framework                                                        | Setup Cleanup Utility                                                                |                                         |                                    |
|-------------------------------------------------------------------------|--------------------------------------------------------------------------------------|-----------------------------------------|------------------------------------|
| Warning: continuing f<br>You will need to reins<br>not want to proceed, | urther will make permane<br>tall any products that you<br>press the 'Exit' button no | nt changes to<br>u choose to clo<br>ow. | ) your system.<br>eanup. If you do |
| Press 'View Readme'<br>changes will be made                             | to read a detailed descrip<br>to your system.                                        | tion of what p                          | permanent                          |
| Press 'Cleanup Now' (                                                   | o begin cleaning up the s                                                            | elected produ                           | ict.                               |
| Product to cleanup:                                                     | .NET Framework 1.1                                                                   |                                         | •                                  |
| Current status:                                                         | Waiting for user to pres                                                             | ss Cleanup No                           | w button                           |
| View Readme                                                             | View Log Clea                                                                        | anup Now                                | Exit                               |

9º Passo: Reinicie o computador, Após Reiniciar abra o menu iniciar do Windows e pesquise por Ativar ou Desativar recurso do Windows;

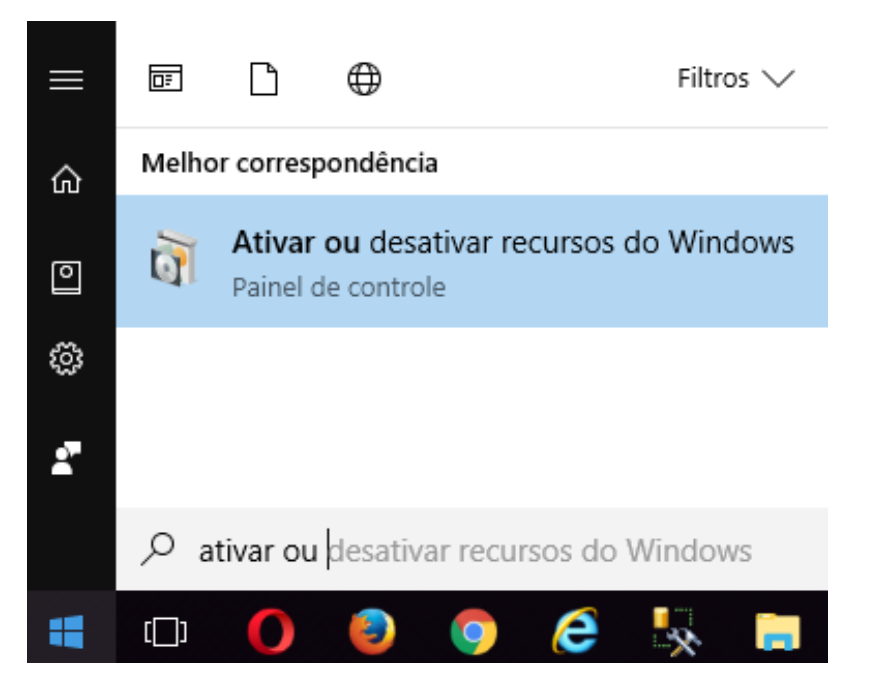

10º Passo: Marque as opções .NET Framework 3.5 e 4.8 e clique em OK;

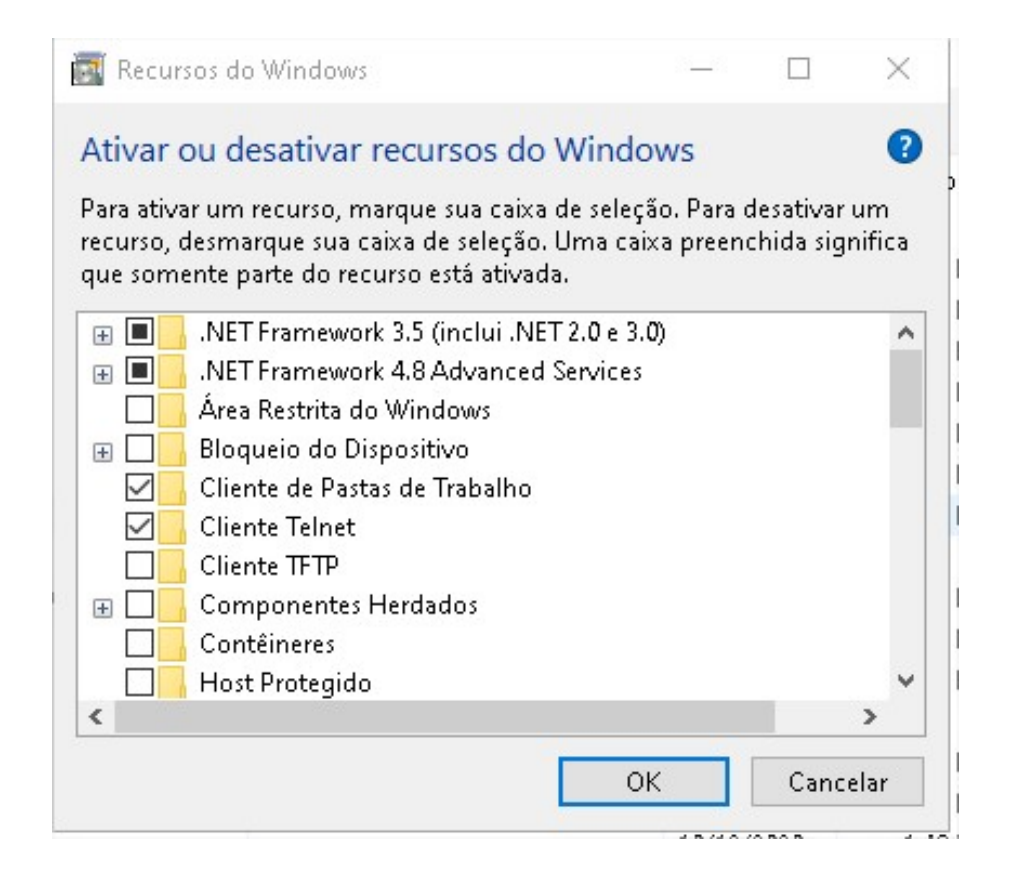

11º Passo: Clique em Baixar arquivos do Windows Update;

| ÷ | Recursos do Windows                                                                               |    |
|---|---------------------------------------------------------------------------------------------------|----|
|   | O Windows precisa de arquivos do Windows Update para concluir a instalação de<br>alguns recursos. |    |
|   | ightarrow Baixar arquivos do Windows Update                                                       |    |
|   | → Não se conectar ao Windows Update<br>Nenhuma alteração será feita no computador.                |    |
|   |                                                                                                   |    |
|   |                                                                                                   |    |
|   | Cance                                                                                             | ər |

12º Passo: Após concluir a Instalação clique em Reiniciar agora, com isso o .NET Framework foi reinstalado com êxito.

| ICTOSOTE INCE I FIGHTCWOIK               |                                |
|------------------------------------------|--------------------------------|
| Reinicie o computador para concluir      | a instalação. Se você escolher |
| realized of comparation para correlation |                                |
|                                          |                                |
|                                          |                                |
|                                          |                                |